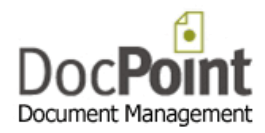

## How to connect DocPoint 14 Pro-Corp to the local Data Source

This action requires the DocPoint Administrator's password. The default password is: **docpoint** It is recommended to change it after the first login to DocPoint.

• Click on the *DocPoint Data Source* icon 4 on your desktop.

| DocPoint Data Source 1.0.0.36                  |                            |   |
|------------------------------------------------|----------------------------|---|
| DocPoint<br>Document Management                | rce for<br>14 Professional | 0 |
| Window's Authentication                        | SQL Authentication         |   |
| SQL Server Name DOIT01  Dbase Name DocPoint  V | User Name                  |   |
| SQL Collation Hebrew Set                       |                            |   |
| Link to Data Source                            | Connector Manager Close    |   |

- 1. Select the SQL server to connect to from the list in SQL Server Name.
- 2. Select the name of the database (Usually DocPoint) from the list in the **Dbase Name**.
- 3. In some cases the lists of servers and databases (steps 1 and 2) are empty. In this case type manually the name of the SQL instance and the name of the database.
- 4. Check the *Check Integrity* checkbox to fix the database.
- 5. If the SQL Server needs Authentication check the *SQL Authentication* check box and fill in the User Name and his Password.
- 6. Press the *Link to Data Source* button.
- If your User Interface language is not English select the appropriate language from SQL
   Collation and press the Set button and then the Link to Data Source button.
- 8. Press the *Connector Manager* to fine tune the Office connectors.